## GRAD LABIN - OTVORENI GRAD // Korisničke upute

Poštovani korisnici sustava "Otvoreni grad" Grada Labina!

Kroz ove kratke upute biti će vam pojašnjeno vrlo jednostavno korištenje financijskih kartica i izvršavanje plaćanja putem on-line sustava, u svega nekoliko jednostavnih koraka. Preporučamo korištenje računala (a ne pametnog telefona) radi bolje preglednosti i lakšeg snalaženja.

Na web stranicama Grada Labina <u>www.labin.hr</u> na prvom ekranu u nizu ikona, druga ikona (simbol otvorenih vrata) vodi u sustav "Otvoreni grad", gdje se dolazi do financijskih kartica građana, pomoću kojih možete pratiti evidenciju plaćanja, dugovanja i realizirati sve uplate prema Gradu Labinu, putem mobilnog ili Internet bankarstva koje koristite.

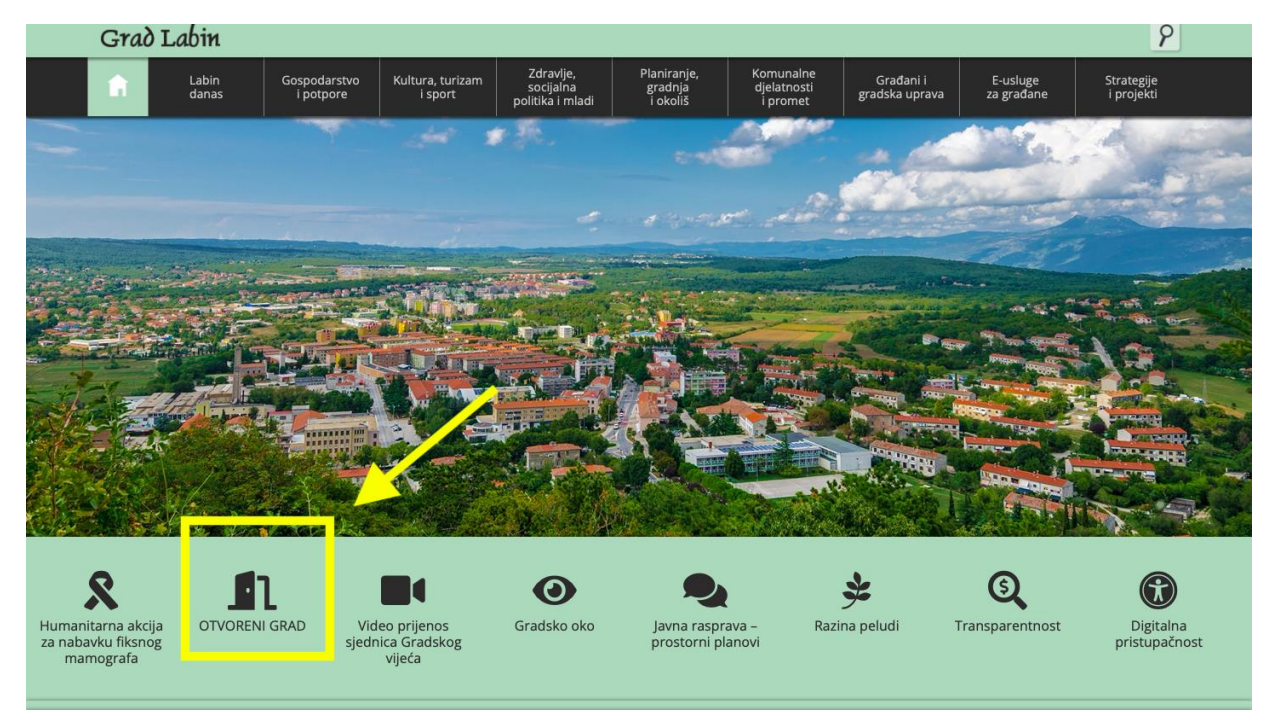

U sustav se ulazi klikom na prijavu u gornjem desnom kutu stranice (crveni gumb "PRIJAVA") koji vas potom vodi u prijavu putem NIAS sustava (gov.hr – e-sustav Vlade RH, odnosno "e-građanin").

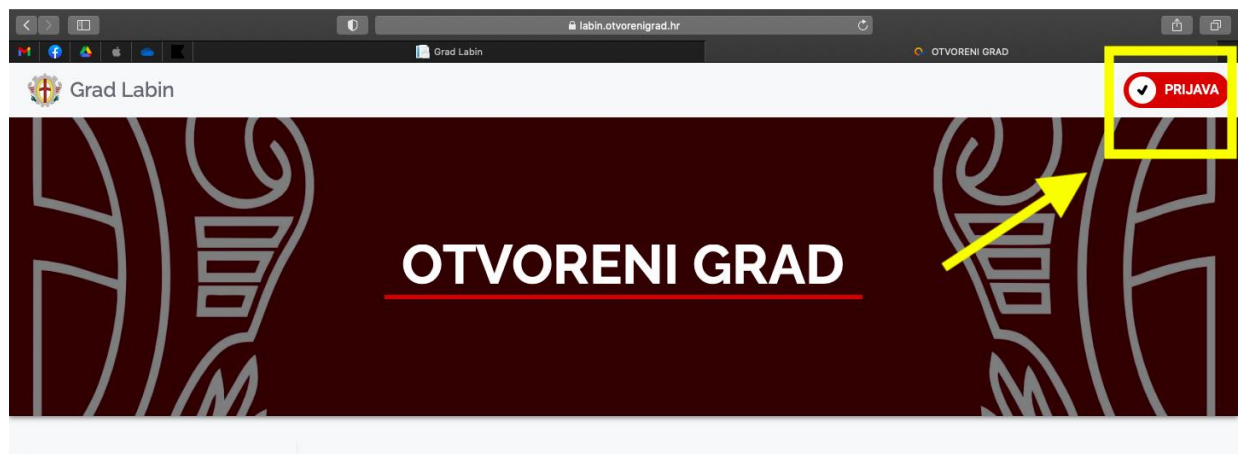

## Što je otvoreni grad?

Otvoreni grad. jedinstveno je informatičko rješenje – web platforma koja građanima pruža niz elektroničkih usluga koje se odnose na informiranje ili komunikaciju s gradskim službama, te uvid u funkcioniranje grada. Otvorena i jednostavna za pristup putem interneta, ova platforma dostupna je putem računala, tableta i smartfona i građanima pruža sve servise na iednom miestu.

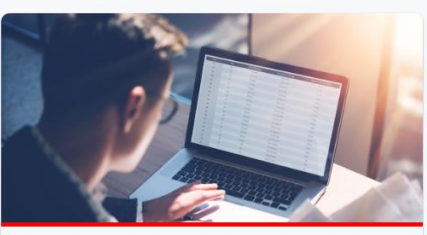

Sustav informiranja građana Digitalni servis koji ubrzava proces obrade i praćenja predmeta

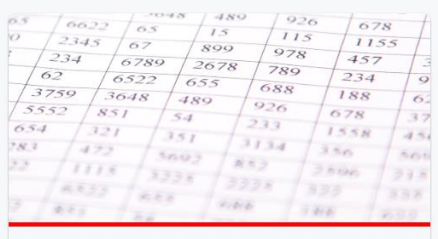

Financijske kartice

Online servis koji omogućava uvid u račune i obveze

Svim osobama koje su koristile sustav "e-građani" dobro je poznata procedura prijave, koja je identična i za ulazak u "Otvoreni grad". Kroz NIAS sustav birate svoj ulazni certifikat, koji može biti e-osobna iskaznica, FINA ili slični certifikat, ili najčešće token banke odnosno m-token bankovne mobilne aplikacije. Sve vjerodajnice visoke i značajne razine sigurnosti dolaze u obzir, kao i kod većine usluga sustava "e-građani".

Visoka razina sigurnosti – e-osobna, FINA i drugi certifikati:

| 🖬 🚱 🍐 🇯 🥧 🗮 📄 🗖 Grad Labin                                                                                                    |    |
|----------------------------------------------------------------------------------------------------|----|
|                                                                                                    | +  |
| e-Građani 🛞 FILTRIRAJTE 💋 ß                                                                                                    | AА |
| Prijava u sustav e-Građani       Pomoć         ① Poštovani korisniče sustava e-Građani,<br>u petak, 10. lipnja 2022. od 23:00 do 00:00 sati i u utorak 14. lipnja od 23:00 do 00:00 sati zbog radova na sustavu moguće su povremene<br>kratkotrajne poteškoće u korištenju sustava e-Građani.<br>Unaprijed se zahvaljujemo na Vašem razumijevanju. | h  |
| Izaberite vjerodajnicu<br>Visoka razina sigurnosti                                                                                                    |    |
| eOsobna iskaznica El Mobile ID osobne iskaznice                                                                                                    |    |
| Fina RDC osobni certifikat Fina RDC poslovni certifikat Fina RDC poslovni certifikat                                                                                                    |    |
| Certilia osobni certifikat (ex Kid certifikat)                                                                                                    |    |

Značajna razina sigurnosti – m-tokeni i tokeni banaka:

|           |                            | 🔒 nias.gov.hr/Authe                  | entication/Step2 Č                |              | <u>ê</u> |
|-----------|----------------------------|--------------------------------------|-----------------------------------|--------------|----------|
| M 😨 🗠 🖷 🗖 | Značajna razina sigurnosti |                                      | X NIAS                            |              | +        |
|           | HZZO                       | Howatsi<br>zabasitveno<br>osiguranje | mToken                            | MmTOKEN      |          |
|           | HPB token                  | <mark>/</mark> НРВ                   | Fina soft certifikat              | FineSoft©    |          |
|           | ZABA token                 | 🖉 Zagrebačka banka                   | PBZ                               | m PBZ        |          |
|           | RBA                        | Raiffeisen<br>BANK                   | KentBank                          | Kent<br>Bank |          |
|           | OTP banka d.d.             | 送 otpbanka                           | Erste&Steiermärkische Bank d.d.   | ERSTE        |          |
|           | Addiko Bank                | Addiko Bank                          | Istarska Kreditna Banka Umag d.d. |              |          |
|           | Certilia osobni sms.ID     | CERTILIA                             | Certilia poslovni sms.ID          | CERTILIA     | _        |
|           | Agram banka                | Agram Banka                          |                                   |              | <b>^</b> |

Po završetku prijave, automatski ćete biti preusmjereni natrag u sustav "Otvoreni grad", u kojem birate prvu karticu desno, s nazivom "Financijske kartice".

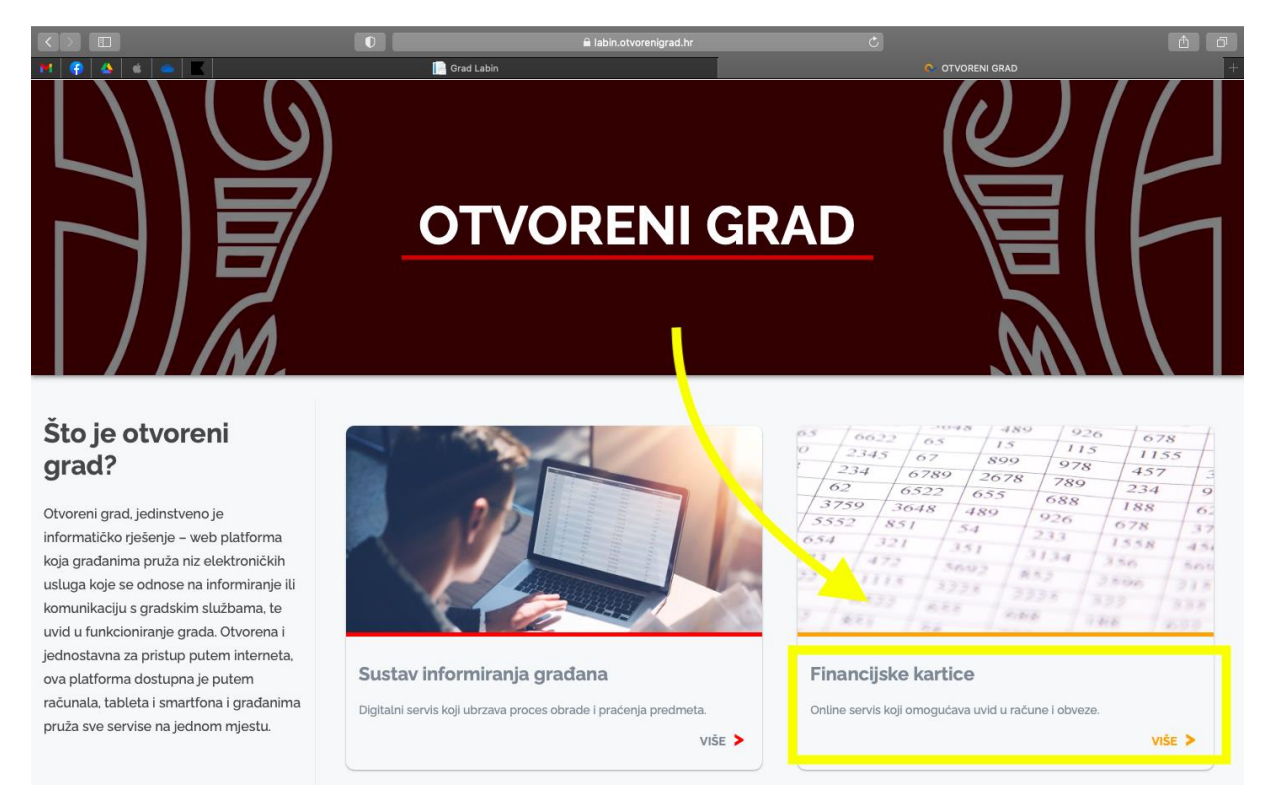

Po ulasku u "Financijske kartice", otvara vam se pregled vaših dosadašnjih i budućih financijskih obveza prema Gradu Labinu, kroz jednostavnu i preglednu tablicu. Važno je da kod izbora primatelja imate odabran Grad Labin (izbornik gore lijevo), a u sredini se nalazi tablica vaših financijskih obveza, koja se može dodatno filtrirati, ovisno o vrsti usluge i slično.

Zelenim slovima označene su plaćene obveze, a tamnosivim slovima one nepodmirene.

|                                              |                                                     |                        |                                |                                           | a racuni.labin.otvorenigrad.                              | ır                     | Ċ                  |                                       |                       |                                  | Δ O  |
|----------------------------------------------|-----------------------------------------------------|------------------------|--------------------------------|-------------------------------------------|-----------------------------------------------------------|------------------------|--------------------|---------------------------------------|-----------------------|----------------------------------|------|
| M 🜍 🔺 🗉                                      | 🔶 🔣                                                 |                        |                                | 🦳 Grad Labin                              |                                                           |                        | ę                  | Financijske kartice                   | ,                     |                                  | +    |
| 2143<br>6789<br>135<br>550 6<br>5 54<br>5 54 | 46<br>234<br>355<br>523<br>45                       | 3<br>88<br>896<br>5511 | 678<br>678<br>6 Uvid u<br>0 -3 | Financijske kartice je or<br>88 37te<br>2 | <b>ijske</b><br>Ilne servis koji orno<br>mogućnost plaćan | kartio                 | 678<br>ej obveze   | 92<br>11:<br>978<br>789<br>688<br>926 | 6<br>5<br>1<br>1<br>6 | 678<br>115:<br>457<br>234<br>188 | 5 29 |
|                                              | PRIMATELJ                                           | GRAD LAB               | IN                             | _                                         | \$                                                        |                        |                    |                                       |                       |                                  |      |
|                                              | OTVORENI GR                                         | AD > FINANCI           | JSKE KARTICE GF                | RAĐANA                                    |                                                           |                        |                    |                                       |                       |                                  |      |
|                                              | <ul> <li>Pregled</li> <li>+ Dodaj filter</li> </ul> | l transakcija          | Na c                           | lan 10.06.2022. saldo izda                | nih zaduženja redovno                                     | ng knjigovodstva iznos | Datun<br>si 189,12 | n osvježavanja: 1                     | 0.06.2022. 0          | 01:00:09                         |      |
|                                              | Datum                                               | Dospijeće              | Primatelj                      | Broj računa                               | ı Opi:                                                    |                        | Zaduženje          | Uplata                                | Saldo                 |                                  |      |
|                                              | 01.10.2022.                                         | 15.12.2022.            | GRAD LABIN                     | 210-5049660                               | KON                                                       | UNALNA NAKNADA 6       | 94,56              | 0,00                                  | 94,56                 | $\overline{\mathbf{v}}$          |      |
|                                              | 01.07.2022.                                         | 15.09.2022.            | GRAD LABIN                     | 210-5049652                               | KON                                                       | UNALNA NAKNADA 6       | 94,56              | 0,00                                  | 94,56                 | $\odot$                          |      |
|                                              | 01.04.2022.                                         | 15.06.2022.            | GRAD LABIN                     | 210-5049644                               | KON                                                       | UNALNA NAKNADA 6       | 94,56              | 94,56                                 | 0,00                  | $\odot$                          |      |
|                                              | 21.02.2022.                                         | 20.04.2022.            | GRAD LABIN                     | 210-5049636                               | KON                                                       | UNALNA NAKNADA 6       | 94,56              | 94,56                                 | 0,00                  | •                                |      |
|                                              |                                                     |                        |                                |                                           |                                                           |                        |                    |                                       |                       |                                  |      |

Kada odaberete obvezu označenu zelenim slovima, otvaraju vam se podaci o toj obvezi, te je na desnoj strani prikaza označeno da je ta obveza plaćena, kako je i prikazano na slici:

|                                  |                               |                                               | 0                                                                                                    | â re                                                | acuni.labin.otvorenigrad.hr                                         | C                    |                                                |             |                        | d o |
|----------------------------------|-------------------------------|-----------------------------------------------|----------------------------------------------------------------------------------------------------|-----------------------------------------------------|---------------------------------------------------------------------|----------------------|------------------------------------------------|-------------|------------------------|-----|
| 135       550       5       5.30 | 355<br>523<br>45<br>PRIMATELJ | 82<br>890<br>551<br>GRAD LA                   | 86 Uvid u finant<br>50 -582<br>1 552                                                                        | Grad Labin<br>Dijske kartice je onlin<br>8 3 7 te m | ne servis koji omogućava uvid u rač<br>nogućnost plaćanja.          | 2678<br>une i obveze | Financijske kartice<br>978<br>789<br>688<br>26 |             | 457<br>234<br>88<br>79 | +   |
|                                  |                               |                                               |                                                                                                    |                                                     |                                                                     |                      |                                                |             |                        |     |
|                                  | OTVORENI GR/                  | AD > FINANO                                   | CIJSKE KARTICE GRAĐAN                                                                                       | IA                                                  |                                                                     |                      |                                                |             |                        |     |
|                                  | Pregled                       | transakci                                     | ja                                                                                                    |                                                     |                                                                     | Datur                | n osvježavanja: 10                             | 0.06.2022.0 | 1:00:09                |     |
|                                  |                               |                                               | Na dan 10                                                                                                   | .06.2022. saldo izdanił                             | n zaduženja redovnog knjigovodstva izn                              | osi 189,12           |                                                |             |                        |     |
|                                  | + Dodaj filter                |                                               |                                                                                                    |                                                     |                                                                     |                      |                                                |             |                        |     |
|                                  | Datum                         | Dospijeće                                     | Primatelj                                                                                                   | Broj računa                                         | Opis                                                                | Zaduženje            | Uplata                                         | Saldo       |                        |     |
|                                  | 01.10.2022.                   | 15.12.2022.                                   | GRAD LABIN                                                                                                  | 210-5049660                                         | KOMUNALNA NAKNADA 6                                                 | 94,56                | 0,00                                           | 94,56       | •                      |     |
|                                  | 01.07.2022.                   | 15.09.2022.                                   | GRAD LABIN                                                                                                  | 210-5049652                                         | KOMUNALNA NAKNADA 6                                                 | 94,56                | 0,00                                           | 94,56       | $\odot$                |     |
|                                  | 01.04.2022.                   | 15.06.2022.                                   | GRAD LABIN                                                                                                  | 210-5049644                                         | KOMUNALNA NAKNADA 6                                                 | 94,56                | 94,56                                          | 0,00        | •                      |     |
|                                  | •                             | Uplatnica<br>IBAN:<br>PNB:<br>Iznos:<br>Opis: | HR452340009182220000<br>5770-5049644-0024368<br>0,00<br>KOMUNALNA NAKNADA<br>UREDENJE VODA 33.78<br>06/2022 | 00<br>N 60.78, NAKNADA ZA<br>, Razdobije: 04-       | Primatelj<br>GRAD LABIN<br>Titov trg 11, 52220 Labin<br>52220 LABIN |                      | Plaćeno                                        |             |                        |     |
|                                  | 21.02.2022.                   | 20.04.2022.                                   | GRAD LABIN                                                                                                  | 210-5049636                                         | KOMUNALNA NAKNADA 6                                                 | 94,56                | 94,56                                          | 0,00        | $\mathbf{\bullet}$     |     |
|                                  |                               |                                               |                                                                                                    |                                                     |                                                                     |                      |                                                |             |                        |     |

Kod ulaska u neplaćene obveze, formiraju se podaci za plaćanje, s pregledom IBAN-a plaćanja, poziva na broj, ukupnog iznosa i opisa plaćanja, a kao primatelj vodite računa da uvijek bude naznačen Grad Labin. Po izvršenom plaćanju, uplate će biti vidljive u sustavu u roku od dva do tri dana.

Također, sustav formira i 2D barkod, uz pomoću kojega je moguće izvršiti plaćanje izravno putem mobilne bankovne aplikacije, odnosno "m-foto plati" usluge. Prikaz je također moguće ispisati ("printati") te ga fizički platiti na bilo kojem platnom mjestu gdje se plaćanje može izvršiti putem skeniranja 2D koda, poput pošte, banke, FINA-e ili drugih servisa.

|                                                                                                    |                  |                                               | 0                                                                                                    | ≜ r                                                              | acuni.labin.otvorenigrad.hr                                         | Ċ                         |                                                                                            |                                                                          | Ó Ó                     |
|----------------------------------------------------------------------------------------------------|------------------|-----------------------------------------------|----------------------------------------------------------------------------------------------------|------------------------------------------------------------------|---------------------------------------------------------------------|---------------------------|--------------------------------------------------------------------------------------------|--------------------------------------------------------------------------|-------------------------|
| #         #         #         #         #         #         #         #         #         #         #         #         #         #         #         #         #         #         #         #         #         #         #         #         #         #         #         #         #         #         #         #         #         #         #         #         #         #         #         #         #         #         #         #         #         #         #         #         #         #         #         #         #         #         #         #         #         #         #         #         #         #         #         #         #         #         #         #         #         #         #         #         #         #         #         #         #         #         #         #         #         #         #         #         #         #         #         #         #         #         #         #         #         #         #         #         #         #         #         #         #         #         #         #         #         #         # | 355<br>623<br>45 | 890<br>890<br>551                             | 86<br>Uvid u fina<br>50 -58<br>1 552                                                                   | orad Labin<br>ncijske kartice je onlin<br>8 3 7te n<br>5 5 5 5 2 | ne servis koji omogućava uvid u<br>nogućnost plaćanja.              | 2678<br>I račune i obveze | <ul> <li>Financijske kartic</li> <li>978</li> <li>789</li> <li>688</li> <li>926</li> </ul> |                                                                          | 457<br>234<br>88<br>78  |
|                                                                                                    | PRIMATELJ        | GRAD LA                                       | ABIN                                                                                                   | _                                                                | \$                                                                  |                           |                                                                                            |                                                                          |                         |
|                                                                                                    | OTVORENI GR      | AD > FINAN                                    | CIJSKE KARTICE GRAĐ                                                                                    | ANA                                                              |                                                                     |                           |                                                                                            |                                                                          |                         |
|                                                                                                    | Pregled          | l transakci                                   | ja                                                                                                    |                                                                  |                                                                     | Dati                      | um osvježavanja:                                                                           | 10.06.2022. 01                                                           | :00:09                  |
|                                                                                                    | + Dodaj filter   |                                               | Na dan                                                                                                 | 10.06.2022. saldo izdanil                                        | h zaduženja redovnog knjigovodstv                                   | ra iznosi 189,12          |                                                                                            |                                                                          |                         |
|                                                                                                    | Datum            | Dospijeće                                     | Primatelj                                                                                              | Broj računa                                                      | Opis                                                                | Zaduženje                 | Uplata                                                                                     | Saldo                                                                    |                         |
|                                                                                                    | 01.10.2022.      | 15.12.2022.                                   | GRAD LABIN                                                                                             | 210-5049660                                                      | KOMUNALNA NAKNA                                                     | ADA 6 94,56               | 0,00                                                                                       | 94,56                                                                    | •                       |
|                                                                                                    | 01.07.2022.      | 15.09.2022.                                   | GRAD LABIN                                                                                             | 210-5049652                                                      | KOMUNALNA NAKNA                                                     | ADA 6 94,56               | 0,00                                                                                       | 94,56                                                                    | <ul> <li>•</li> </ul>   |
|                                                                                                    | •                | Uplatnica<br>IBAN:<br>PNB:<br>Iznos:<br>Opis: | HR4523400091822200<br>5770-5049652-002436<br>94,56<br>KOMUNALNA NAKNAI<br>UREĐENJE VODA 33.<br>09/2022 | 000<br>8<br>DA 60.78, NAKNADA ZA<br>78, Razdoblje: 07-           | Primatelj<br>GRAD LABIN<br>Titov trg 11, 52220 Labin<br>52220 LABIN | ≁                         | H PATRA PARA PARA PARA<br>Victor and Para Para Para Para Para Para Para Par                | ale an a<br>naced to the<br>naced to the<br>naced to the<br>naced to the |                         |
|                                                                                                    | 01.04.2022.      | 15.06.2022.                                   | GRAD LABIN                                                                                             | 210-5049644                                                      | KOMUNALNA NAKNA                                                     | DA 6 94,56                | 94,56                                                                                      | 0,00                                                                     | $\overline{\mathbf{v}}$ |
|                                                                                                    | 21.02.2022.      | 20.04.2022.                                   | GRAD LABIN                                                                                             | 210-5049636                                                      | KOMUNALNA NAKNA                                                     | NDA 6 94,56               | 94,56                                                                                      | 0,00                                                                     | •                       |
|                                                                                                    |                  |                                               |                                                                                                    |                                                                  |                                                                     |                           |                                                                                            |                                                                          |                         |